## ЭКСПЕРТНОЕ СОПРОВОЖДЕНИЕ ДО НАПРАВЛЕНИЯ ПРОЕКТНОЙ ДОКУМЕНТАЦИИ НА ЭКСПЕРТИЗУ

## 1. СОЗДАНИЕ ЗАЯВЛЕНИЯ

В личном кабинете заявителя реализована возможность подачи заявления с целью обращения «Экспертное сопровождение до направления проектной документации на государственную/негосударственную экспертизу», рис. 1.

| Заявление № 2025/02/26-<br>Экспертное сопровождение. Предпроект                            | 00024                                                                                                    | Статус проекта:<br>Формурсвание         |          | Срок выполнения:<br>Не определено      | ( <u>+</u> 2) |
|--------------------------------------------------------------------------------------------|----------------------------------------------------------------------------------------------------|-----------------------------------------|----------|----------------------------------------|---------------|
| СВЕДЕНИЯ О ПРОЕКТЕ И ЦЕ/                                                                   | И ОБРАЩЕНИЯ                                                                                                    |                                         | $\odot$  | СВЕДЕНИЯ О ПРОЕКТЕ И ЦЕЛИ<br>ОБРАЩЕНИЯ | ^             |
| ЦЕЛЬ ОБРАЩЕНИЯ                                                                             |                                                                                                    |                                         |          | — Цель обращения                       |               |
| Тип обращения:                                                                             |                                                                                                    |                                         |          | 05bEKT                                 | ~             |
| Первичное обращение                                                                        |                                                                                                    |                                         |          | СВЕДЕНИЯ О ЗАЯВИТЕЛЕ                   | ~             |
| Обращение для повтор                                                                       | ного проведения экспертизы                                                                                                    |                                         |          | ЗАСТРОЙЩИК (ЗАКАЗЧИК ПО<br>ПОГОВОРУ)   | ~             |
| Вид строительства: *                                                                       | Выберите значение                                                                                                    | ~                                       |          |                                        |               |
|                                                                                            |                                                                                                    |                                         |          | СВЕДЕНИЯ ОБ ИСПОЛНИТЕЛЯХ<br>РАБОТ      | ~             |
| Цель обращения: *                                                                          | - 1920-11 - Sporterina and Sporterina Sporterina                                                                                                    | ~                                       | <b>^</b> | УСЛОВИЯ ПРЕДОСТАВЛЕНИЯ<br>УСЛУГИ       | ~             |
| Предмет экспертного сопровождения: *                                                       | Государственная экспертиза проектной документации и результатов инженерных изыскан                                                                            | ний                                     |          | КОНТАКТНАЯ ИНФОРМАЦИЯ                  | ~             |
| Вид объекта: * 🥐                                                                           | Государственная экспертиза проектной документации и результатов инженерных изыскае<br>определения сметной стоимости                                           | ний, включая проверку достоверности     |          | мчд                                    | v             |
| •                                                                                          | Государственная экспертиза проектной документации после проведения государственной                                                                            | й экспертизы результатов инженерных     |          | ДОКУМЕНТАЦИЯ                           |               |
| Выбор состава разделов                                                                     | изысканий                                                                                                    |                                         |          | ПЕЧАТНЫЕ ФОРМЫ ЗАЯВЛЕНИЯ               |               |
| дакулентвали.                                                                              | Государственная экспертиза проектной документации после проведения государственной<br>изысканий, включая проверку достоверности определения сметной стоимости | й экспертизы результатов инженерных     |          | ХОД ПРОЕКТА                            |               |
| Сведения о сметной или<br>предполагаемой (предельной)<br>стоимости объекта                 | Государственная экспертиза результатов инженерных изысканий                                                                                                   |                                         |          |                                        |               |
| капитального строительства,<br>содержащиеся в решении по<br>объекти или письма, тыс. риб.: | Негосударственная экспертиза проектной документации и результатов инженерных изыс                                                                             | каний                                   |          |                                        |               |
| источник финансирования *                                                                  | Негосударственная экспертиза проектной документации после проведения негосударства<br>изысканий                                                               | енной экспертизы результатов инженерных |          |                                        |               |
| Выберите значение                                                                          | Негосударственная экспертиза результатов инженерных изысканий                                                                                                 |                                         |          |                                        |               |
|                                                                                            | Проверка сметной стоимости                                                                                                    |                                         |          |                                        |               |
| СВЕДЕНИЯ ОБ ИСПОЛЬЗОВА                                                                     | Технологический и ценовой аудит обоснования инвестиций                                                                                                    |                                         |          |                                        |               |
| Представленная проек                                                                       | Экспертиза обоснования инвестиций                                                                                                    |                                         |          |                                        |               |
| При подготовке представленной про                                                          | Экспертное сопровождение до направления проектной документации на государственную                                                                             | о экспертизу                            |          |                                        |               |
| Выберите значение                                                                          | Экспертное сопровождение до направления проектной документации на негосударствен-                                                                             | ную экспертизу                          | <b>•</b> |                                        |               |
|                                                                                            |                                                                                                    |                                         | _        |                                        |               |

Рис. 1. Выбор цели обращения

При выборе цели обращения «Экспертное сопровождение до направления проектной документации на государственную/негосударственную экспертизу» появляется поле «Предмет экспертного сопровождения», с выпадающим списком, рис. 2.

| Вид строительства: *                    | Строительство                                                                                | × | ~ |
|-----------------------------------------|----------------------------------------------------------------------------------------------|---|---|
|                                         |                                                                                              |   |   |
| Цель обращения: *                       | Экспертное сопровождение до направления проектной документации на государственную экспертизу | × | ~ |
|                                         |                                                                                              |   |   |
| Предмет экспертного<br>сопроваждения: * | 1                                                                                            |   | ~ |
|                                         | Оценка результатов инженерных изысканий                                                      |   | - |
| Вид объекта: * 🕐                        | Оценка разделов проектной документации                                                       |   |   |
| Выбор состава разделов                  | Оценка результатов инженерных изысканий и разделов проектной документации                    |   | + |

Рис. 2. Выбор Предмета экспертного сопровождения

Далее необходимо заполнить интерактивную форму заявления.

## 2. РАЗДЕЛ «ДОКУМЕНТАЦИЯ»

После заполнения данных на интерактивной форме заявления и переходе к загрузке документации, формируется структура ПД с разделом «Исходно-разрешительная документация и иные сведения/документы», рис. 3. Возможность загрузки разделов проектной документации появится после заключения договора на этапе формирования заявки в рамках экспертного сопровождения до направления проектной документации на государственную/негосударственную экспертизу.

| документация                                                                                                    |              | (                                                                                | ) |
|----------------------------------------------------------------------------------------------------|--------------|----------------------------------------------------------------------------------|---|
| Отчет о подписах Скачать документацию                                                                                                    |              |                                                                                  |   |
| <ul> <li>Исходно-разрешительная документация и иные сведения/<br/>документы</li> </ul>                                                                                                    | Не заполнено | Исходно-разрешительная документация и иные сведения/документы<br>• Доступ открыт |   |
| Учредительные документы организации-застройщика                                                                                                    | Не заполнено |                                                                                  |   |
| 🖹 Документ, подтверждающий полномочия заявителя                                                                                                    | Не заполнено |                                                                                  |   |
| <ul> <li>Документы на земельный участок, в границах которого<br/>осуществляется архитектурно-строительное проектирование</li> </ul>                                                                                                  | Не заполнено |                                                                                  |   |
| Задание на проектирование                                                                                                    | Не заполнено |                                                                                  |   |
| 🖹 Задание на выполнение инженерных изысканий                                                                                                    | Не заполнено |                                                                                  |   |
| 🖹 Программа инженерных изысканий                                                                                                    | Не заполнено |                                                                                  |   |
| <ul> <li>Акт приемки выполненных проектных и изыскательских<br/>работ</li> </ul>                                                                                                    | Не заполнено |                                                                                  |   |
| Окнты на изыскательские работы, рассчитанные на<br>основании документов в области сметного нормирования и<br>ценообразования                                                                                                    | Не заполнено |                                                                                  |   |
| Правоустанавливающие документы на объект капитального<br>строительства - в случае подготовки проектной<br>документации для проведения реконструкции или<br>капитального ремонта объекта капитального строительства                   | Не заполнено |                                                                                  |   |
| Свидетельство о постановке на государственный учет<br>реконструкруемого предприятия как объекта, оказывающего<br>негативное воздействие на окружающую среду, с указанием<br>его категории в зависимости от уровня такого воздействия | Не заполнено |                                                                                  |   |

Рис.3. Структура раздела «Исходно-разрешительная документация и иные сведения/документы»

После завершения работы с документацией требуется нажать кнопку подачи заявления, расположенную в правом нижнем углу.

## 3. ФОРМИРОВАНИЕ ЗАЯВКИ В РАМКАХ ЭКСПЕРТНОГО СОПРОВОЖДЕНИЯ ДО НАПРАВЛЕНИЯ ПРОЕКТНОЙ ДОКУМЕНТАЦИИ НА ЭКСПЕРТИЗУ

После перехода заявления на статус **«Ожидание заявки на экспертное сопровождение**» появляется возможность подать заявку на проведение оценки соответствия в рамках экспертного сопровождения до направления проектной документации на экспертизу.

Формирование заявки инициируется нажатием на кнопку «Сформировать заявку в рамках экспертного сопровождения» в правом нижнем углу экрана, рис. 4.

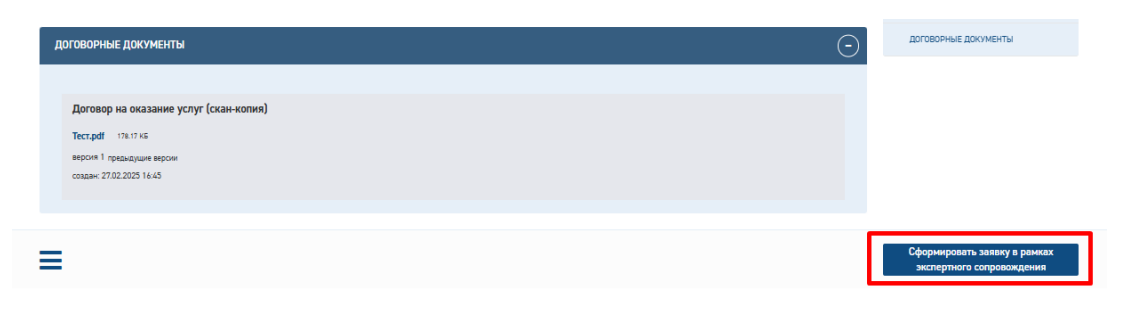

Рис. 4. Кнопка «Сформировать заявку в рамках экспертного сопровождения»

По нажатию на кнопку открывается карточка заявки. На данном этапе она имеет тот же вид, что и карточка стандартного заявления по ГЭ на статусе «Устранение замечаний к комплектности документации» со следующими отличиями:

- 1) В блоке «ЦЕЛЬ ОБРАЩЕНИЯ» поле «Предмет экспертного сопровождения» доступно для редактирования
- 2) Добавлен блок «Оценки соответствия», в котором отображаются подблоки для каждой оценки соответствия.
- 3) Для редактирования доступны все поля блока «СВЕДЕНИЯ ОБ ИСПОЛНИТЕЛЯХ РАБОТ»

В левом нижнем углу отображается иконка « = », при нажатии на которую появляется кнопка «Прекратить формирование заявки».

При нажатии на кнопку «Прекратить формирование заявки» будет осуществлен переход карточки заявления со статуса «Формирование заявки» на статус «Ожидание заявки на проведение экспертного сопровождения» без сохранения внесенных изменений и с закрытием доступа к проектной документации.

После перехода к загрузке документации отображаются все разделы проектной документации доступные для загрузки документов.

Завершение этапа подачи заявки осуществляется по нажатию кнопки «Подать заявление». Заявление на Портале переходит на статус «Проверка документов».

После передачи заявления на проведение оценки соответствия в карточке заявления доступен для отображения блок «Оценки соответствия», в котором отображаются данные о печатных формах «Заявка» и «Опись», подписанный наряд-заказ в рамках заявки, акт выполненных работ, а также файл заключения и ход заявки (Рис. 5).

ОЦЕНКА СООТВЕТСТВИЯ 1

| Заявка                                                                                                    |                                                                                             |                                                                                       |                                                                                                    | 🗸 Подлисан                                                                                                    |
|----------------------------------------------------------------------------------------------------|---------------------------------------------------------------------------------------------|---------------------------------------------------------------------------------------|----------------------------------------------------------------------------------------------------|----------------------------------------------------------------------------------------------------|
| Заявление.doc 24.50 КБ                                                                                                    |                                                                                             |                                                                                       |                                                                                                    |                                                                                                    |
| версия 1 предыдущие версии                                                                                                    |                                                                                             |                                                                                       |                                                                                                    |                                                                                                    |
| создан: 27.02.2025 10:45                                                                                                    |                                                                                             |                                                                                       |                                                                                                    |                                                                                                    |
|                                                                                                    |                                                                                             |                                                                                       |                                                                                                    |                                                                                                    |
| Опись                                                                                                    |                                                                                             |                                                                                       |                                                                                                    | 🗸 Подписан                                                                                                    |
| Опись.docx 17.65 КБ                                                                                                    |                                                                                             |                                                                                       |                                                                                                    |                                                                                                    |
| версия 1 предыдущие версии                                                                                                    |                                                                                             |                                                                                       |                                                                                                    |                                                                                                    |
| создан: 27.02.2025 10:45                                                                                                    |                                                                                             |                                                                                       |                                                                                                    |                                                                                                    |
|                                                                                                    |                                                                                             |                                                                                       |                                                                                                    |                                                                                                    |
| Наряд-заказ                                                                                                    |                                                                                             |                                                                                       |                                                                                                    | Подписание:                                                                                                    |
| Наряд-заказ 0028Д-25 Г77-0091485 001 от 27 февраля 2025 гdoc                                                                                                    | 63.00 KE                                                                                    |                                                                                       |                                                                                                    | Органнации                                                                                                    |
|                                                                                                    |                                                                                             |                                                                                       |                                                                                                    | Заказчик по договору                                                                                                    |
| создан: 27.02.2025 10:45                                                                                                    |                                                                                             |                                                                                       |                                                                                                    | Скачать документ с подписями                                                                                                    |
|                                                                                                    |                                                                                             |                                                                                       |                                                                                                    |                                                                                                    |
|                                                                                                    |                                                                                             |                                                                                       |                                                                                                    |                                                                                                    |
| Ход заявки                                                                                                    |                                                                                             |                                                                                       |                                                                                                    |                                                                                                    |
| Ход заявки<br>НАИМЕНОВАНИЕ СТАТУСА                                                                                                    | НАЧАЛО                                                                                      | окончание                                                                             | ОТВЕТСТВЕННЫЙ<br>ИСПОЛНИТЕЛЬ                                                                                     | ДЕЙСТВИЯ                                                                                                    |
| Ход заявки<br>НАИМЕНОВАНИЕ СТАТУСА<br>Формирование                                                                                                    | начало<br>27.02.2025                                                                        | <b>ОКОНЧАНИЕ</b><br>27.02.2025                                                        | ОТВЕТСТВЕННЫЙ<br>ИСПОЛНИТЕЛЬ<br>Заявитель                                                                        | <b>ДЕЙСТВИЯ</b><br>Завершено                                                                                                    |
| Ход заявки<br>НАИМЕНОВАНИЕ СТАТУСА<br>Формирование<br>Проверка документов                                                                                                    | начало<br>27.02.2025<br>27.02.2025                                                          | ОКОНЧАНИЕ<br>27.02.2025<br>27.02.2025                                                 | ОТВЕТСТВЕННЫЙ<br>ИСПОЛНИТЕЛЬ<br>Заявитель<br>Организация                                                         | <b>ДЕЙСТВИЯ</b><br>Завершено<br>Завершено                                                                                                 |
| Ход заявки<br>НАИМЕНОВАНИЕ СТАТУСА<br>Формикрование<br>Проверка документов<br>Подликание договора                                                                                                    | начало<br>27.02.2025<br>27.02.2025<br><b>27.02.2025</b>                                     | ОКОНЧАНИЕ<br>27.02.2025<br>27.02.2025<br>29.03.2025 (план)                            | ОТВЕТСТВЕННЫЙ<br>ИСПОЛНИТЕЛЬ<br>Заявитель<br>Организация<br>Заявитель                                            | ДЕЙСТВИЯ<br>Завершено<br>Завершено<br>Подлишите файл договора или приложите<br>()                                                         |
| Ход заявки<br>НАИМЕНОВАНИЕ СТАТУСА<br>Формирование<br>Проверка документов<br>Подписание договора<br>Ожидание поступления платежа                                                                                                    | НАЧАЛО<br>27.02.2025<br>27.02.2025<br>27.02.2025<br>27.02.2025<br>29.03.2025 (план)         | ОКОНЧАНИЕ<br>27.02.2025<br>27.02.2025<br>29.03.2025 (план)<br>-                       | ОТВЕТСТВЕННЫЙ<br>ИСПОЛНИТЕЛЬ<br>Заявитель<br>Организация<br>Заявитель<br>Заявитель                               | ДЕЙСТВИЯ<br>Завершено<br>Завершено<br>Подлишите файл договора или приложите<br>()<br>В ожидании                                           |
| Ход заявки<br>НАИМЕНОВАНИЕ СТАТУСА<br>Формирование<br>Проверка документов<br>Подписание договора<br>Ожидание поступления платежа<br>Экспертиза / Проверка материалов                                                                                        | НАЧАЛО<br>27.02.2025<br>27.02.2025<br><b>27.02.2025</b><br><b>27.02.2025</b><br>(план)<br>- | ОКОНЧАНИЕ<br>27.02.2025<br>27.02.2025<br>27.02.2025<br>29.03.2025 (план)<br>-         | ОТВЕТСТВЕННЫЙ<br>Заявитель<br>Организация<br>Заявитель<br>Заявитель<br>Организация                               | ДЕЙСТВИЯ<br>Завершено<br>Завершено<br>Подлициите файл договора или приложите<br>()<br>В ожидании<br>В ожидании                            |
| Ход заявки<br>НАИМЕНОВАНИЕ СТАТУСА<br>Формирование<br>Проверка документов<br>Подписание договора<br>Ожидание поступления платежа<br>Экспертиза / Проверка материалов<br>Подготовка сводного заключения                                                      | НАЧАЛО<br>27.02.2025<br>27.02.2025<br><b>27.02.2025</b><br><b>27.02.2025</b><br>(план)<br>- | ОКОНЧАНИЕ<br>27.02.2025<br>27.02.2025<br><b>29.03.2025 (план)</b><br>-<br>-           | ОТВЕТСТВЕННЫЙ<br>ИСПОЛНИТЕЛЬ<br>Заявитель<br>Организация<br>Заявитель<br>Организация<br>Организация              | ДЕЙСТВИЯ<br>Завершено<br>Завершено<br>Подлишите файл договора или приложите<br>(,)<br>В ожидании<br>В ожидании<br>В ожидании              |
| Ход заявки<br>НАИМЕНОВАНИЕ СТАТУСА<br>Формирование<br>Проверка документов<br>Подлисание договора<br>Ожидание поступления платежа<br>Экспертиза / Проверка материалов<br>Подготовка сводного заключения<br>Ожидание окончательного платежа / Подписание акта | НАЧАЛО<br>27.02.2025<br>27.02.2025<br>27.02.2025<br>29.03.2025 (план)<br>-<br>-             | ОКОНЧАНИЕ<br>27.02.2025<br>27.02.2025<br><b>29.03.2025 (план)</b><br>-<br>-<br>-<br>- | ОТВЕТСТВЕННЫЙ<br>ИСПОЛНИТЕЛЬ<br>Заявитель<br>Организация<br>Заявитель<br>Организация<br>Организация<br>Заявитель | ДЕЙСТВИЯ<br>Завершено<br>Завершено<br>Подлишите файл договора или приложите<br>()<br>В ожидании<br>В ожидании<br>В ожидании<br>В ожидании |

 $\odot$ 

Рис. 5 Блок оценки соответствия

После завершения проведения оценки соответствия заявление в личном кабинете переходит в статус «Ожидание заявки на экспертное сопровождение».